# Tutoriel JITSI (Visio-conférence)

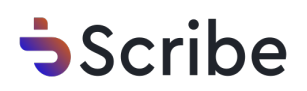

| 1 Connectez-vous à https://mee               | et.jit.si/                           |
|----------------------------------------------|--------------------------------------|
| 2 Cliquez dans le champ vierge               | e pour nommer votre salon de réunion |
| Jitsi Meet<br>Conférences sécurisées et de l | haute qualité                        |
| HighProfileFlagsScore                        | Démarrer la conférence               |
|                                              |                                      |

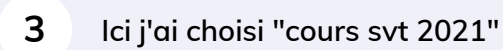

4 Cliquez sur "Démarrer la conférence"

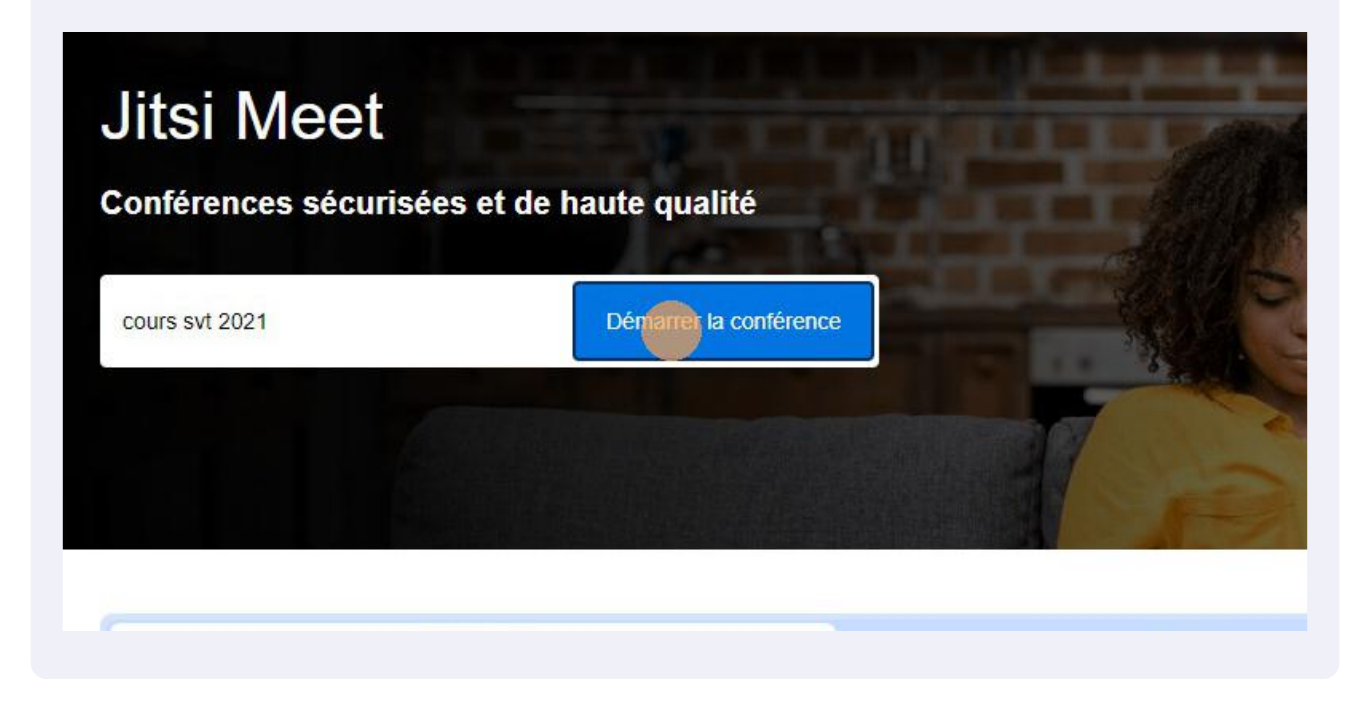

5 Choisissez un pseudo pour cette visio-conférence

| Rejoindre la réunion          |   |
|-------------------------------|---|
| meet.jit.si/courssvt2021      | Ū |
| Merci de saisir votre nom ici |   |
| Rejoindre la réunion          | ~ |
| Ŷ G                           |   |
|                               |   |

6 Ici j'ai choisi "mr Prof"

# 7 Cliquez sur "Rejoindre la réunion"

| Rejoindre la réunion     |   |  |  |
|--------------------------|---|--|--|
| meet.jit.si/courssvt2021 | ſ |  |  |
| mr Prof                  |   |  |  |
| Rejoindre la réunion     | ~ |  |  |
| ¢° ⊐°                    |   |  |  |
| Ne plus afficher ceci    |   |  |  |
|                          | - |  |  |

# 8 Maintenant il faut paramétrer le salon, pour celà cliquez sur cette icone

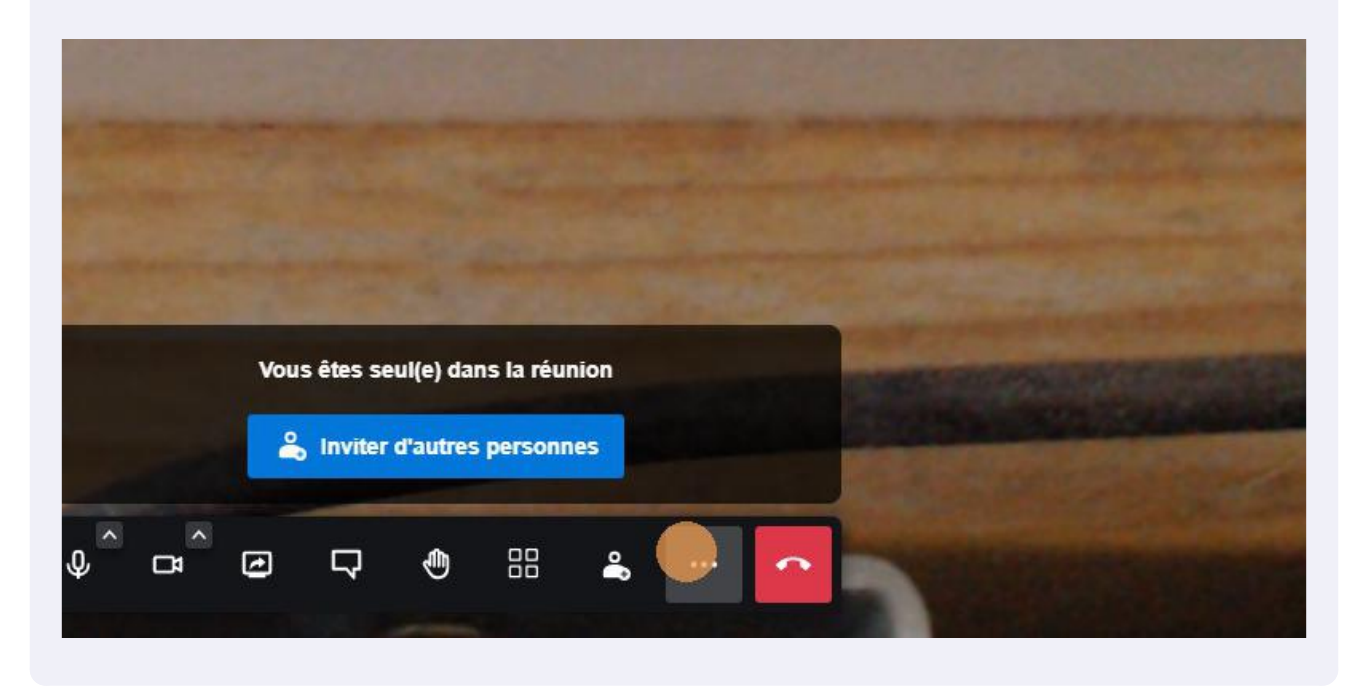

Cliquez sur "Options de sécurité"

9

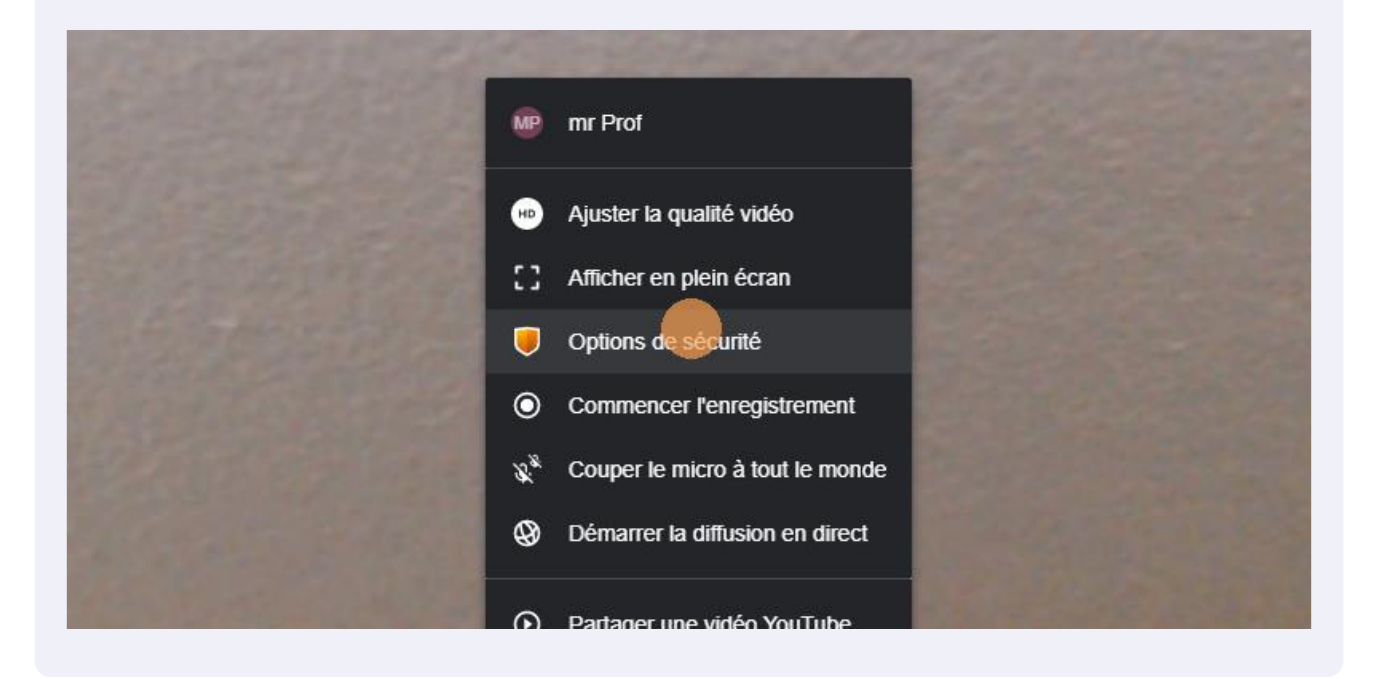

## **10** Activez la salle d'attente

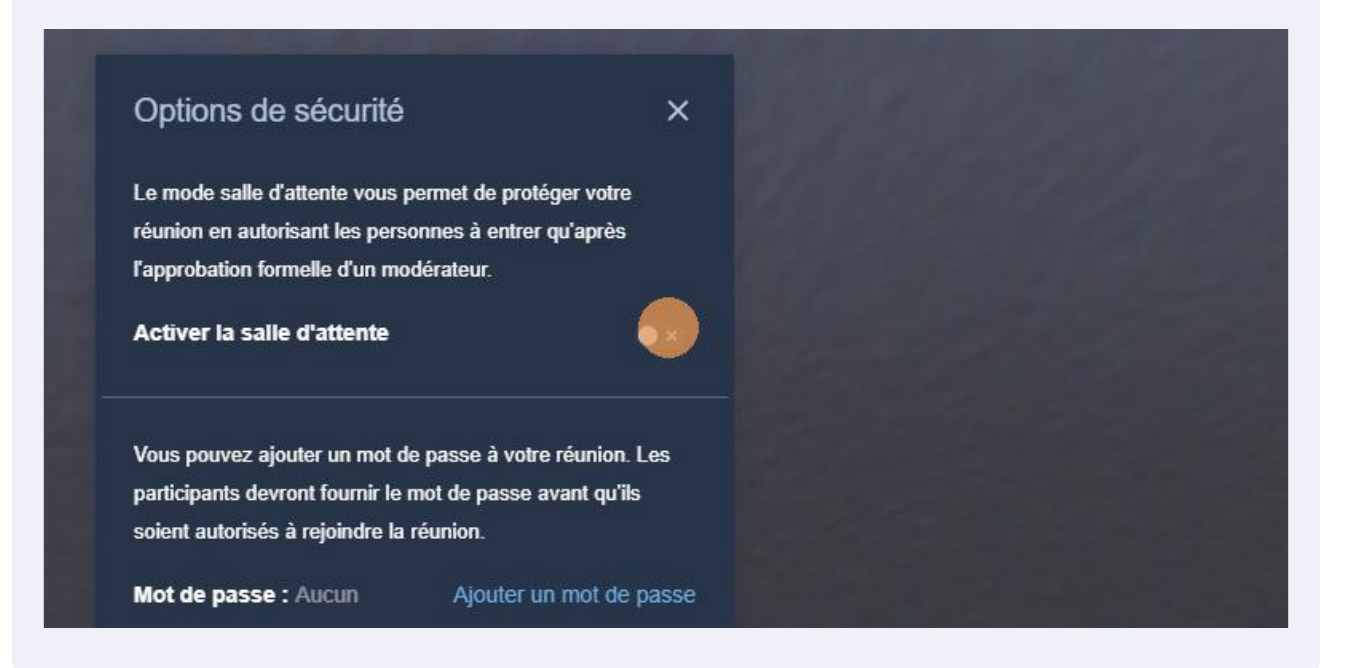

Made with Scribe - https://scribehow.com

11 Vous pouvez ajouter un mot de passe à votre visio-conférence. Cliquez sur "Ajouter un mot de passe"

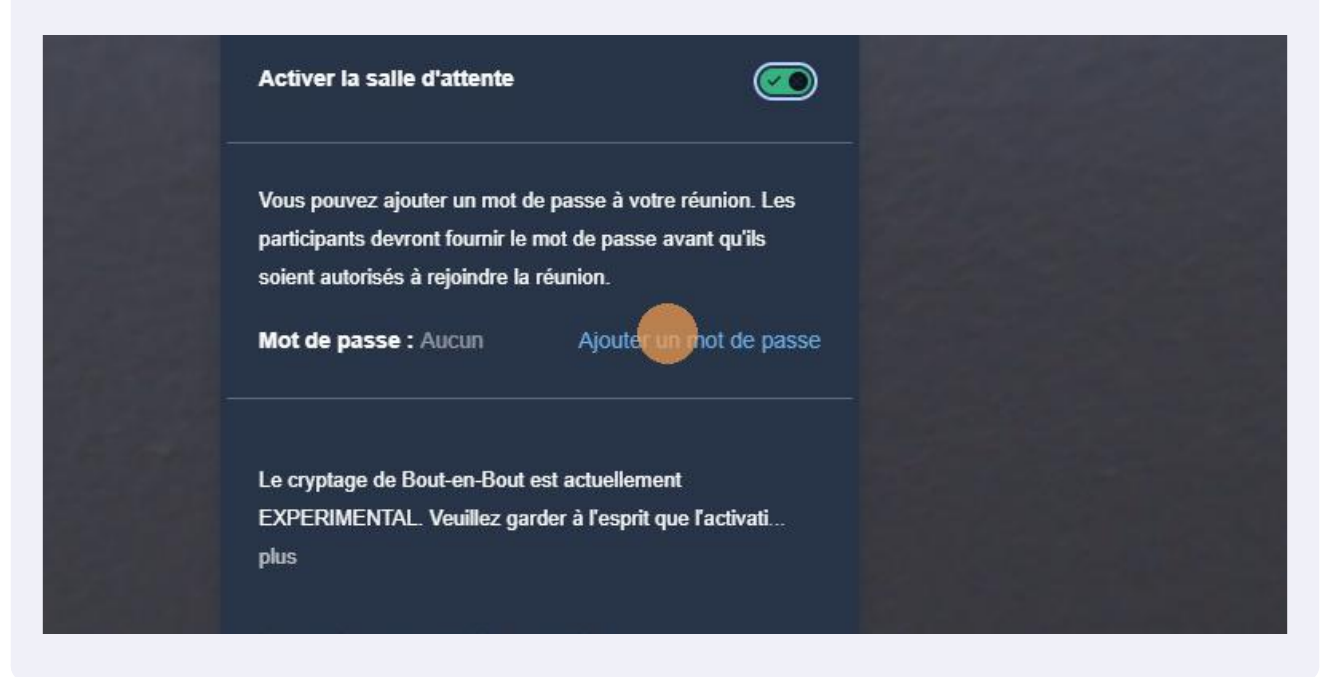

12 Ici j'ai choisi "ADN"

#### 13 Cliquez sur "Ajouter"

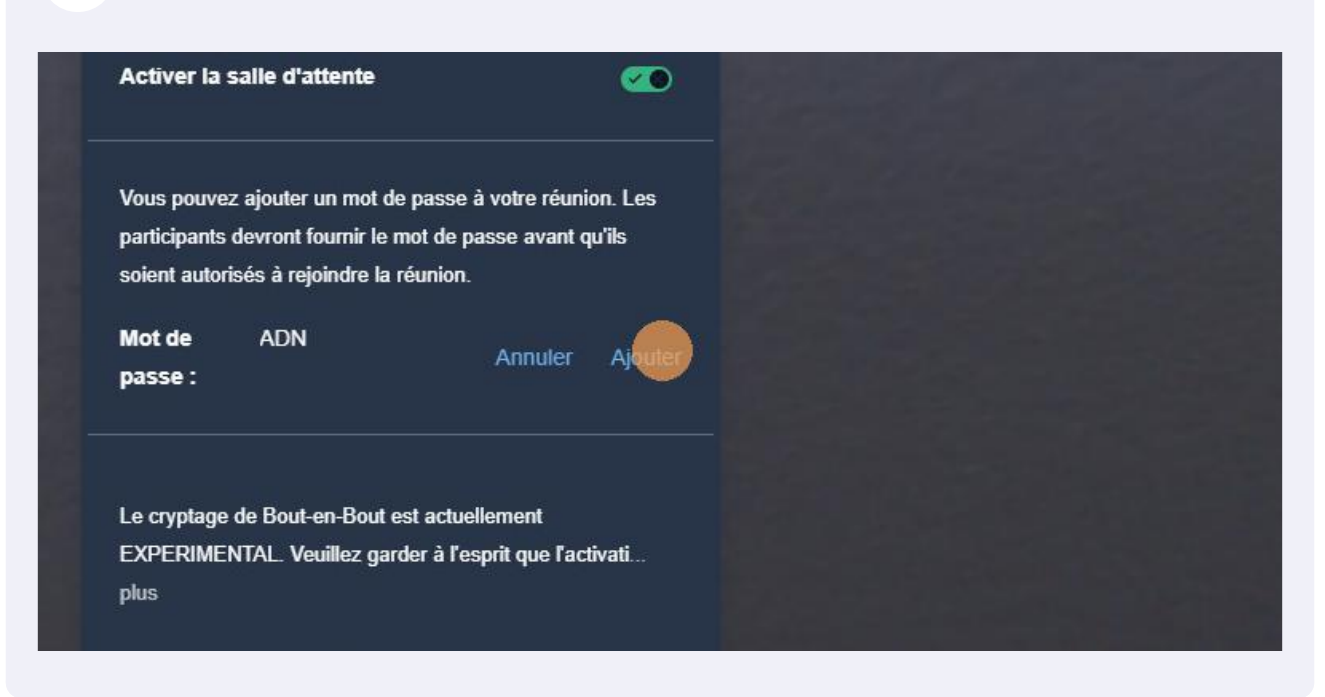

## 14 Fermez la boite de dialogue

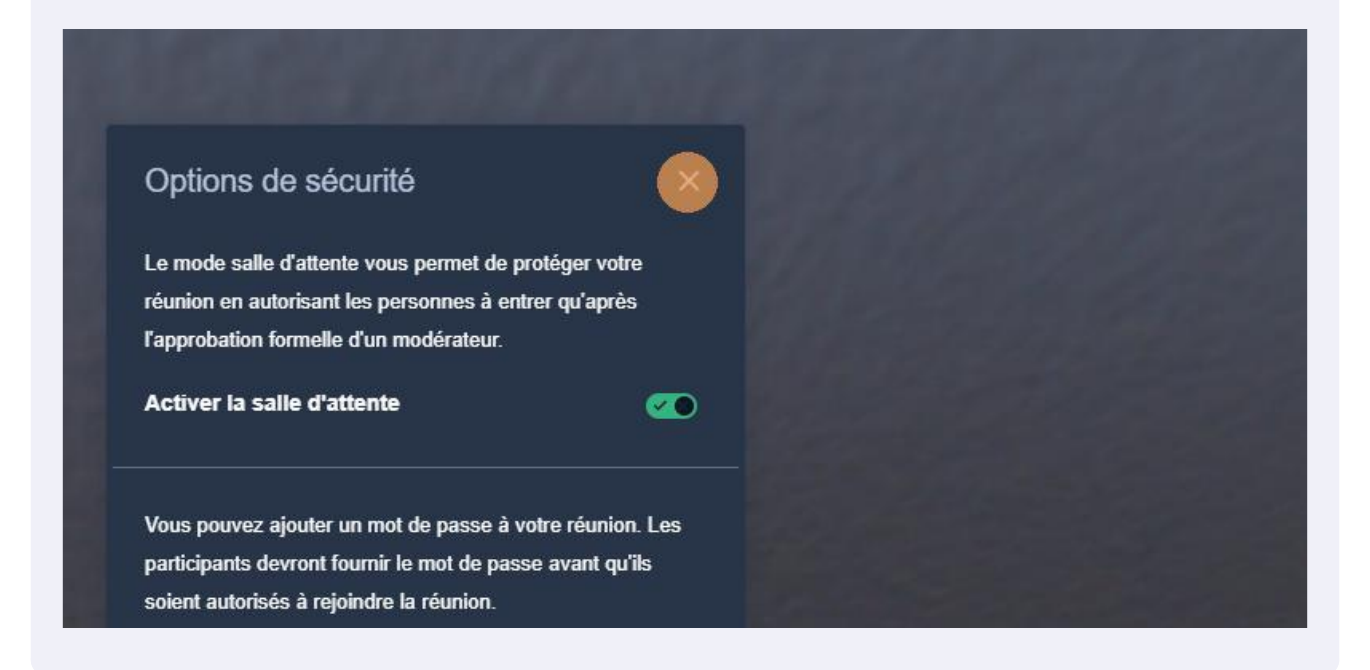

**15** Dans cet onglet vous pouvez paramétrer bien d'autres choses!

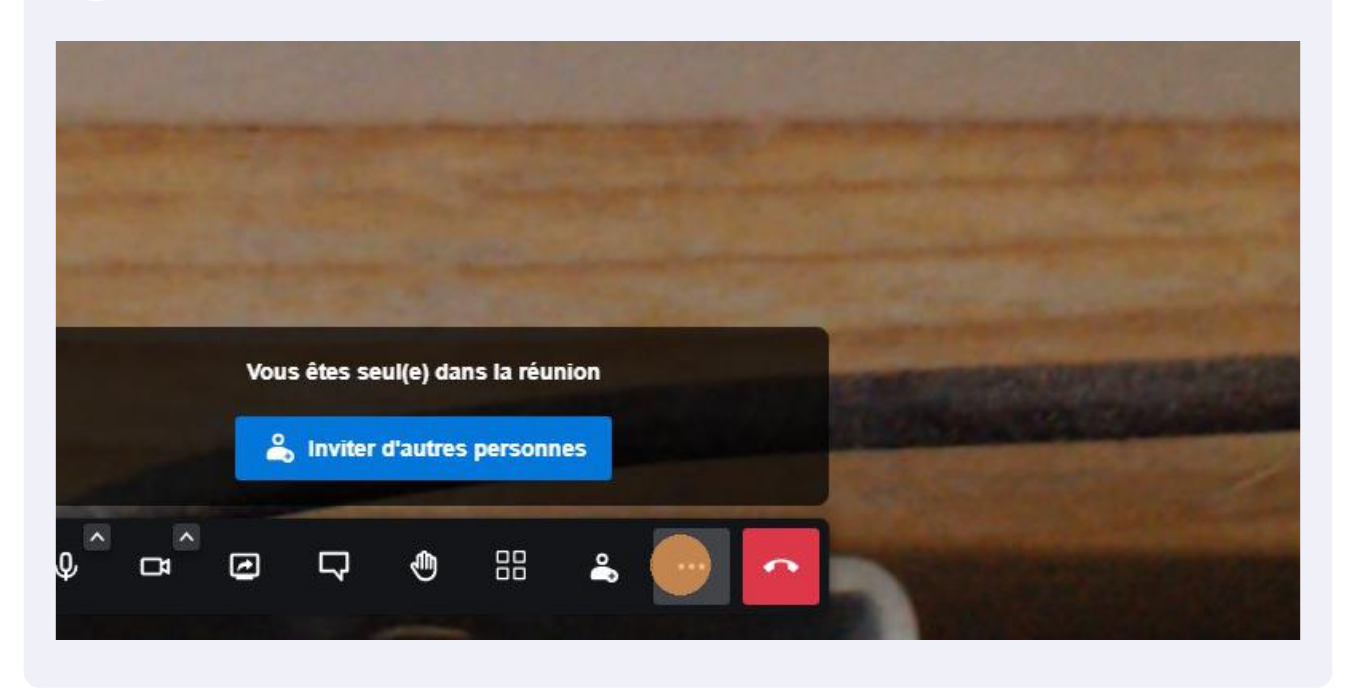

**16** Changer d'arrière plan pour masquer votre environnement de travail. Cliquez sur "Select background"

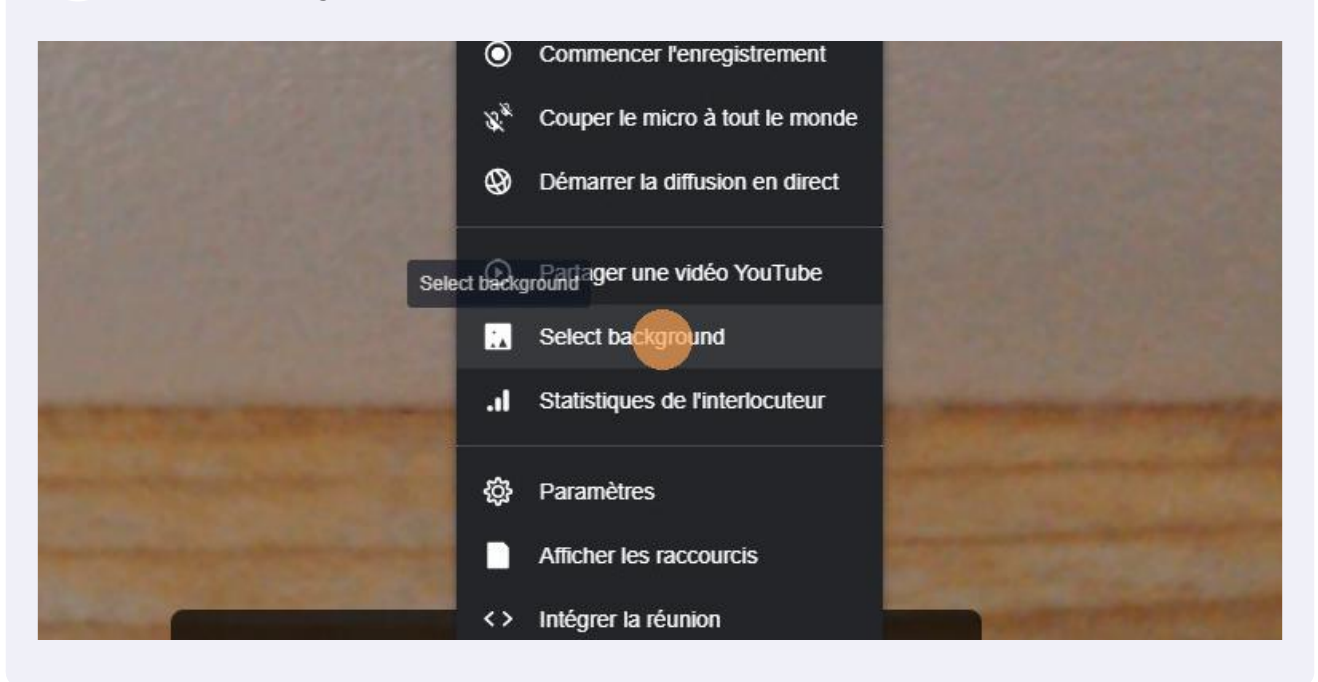

**17** Sélectionnez l'arrière plan flouté ou une image (vous pouvez en uploader depuis votre ordinateur)

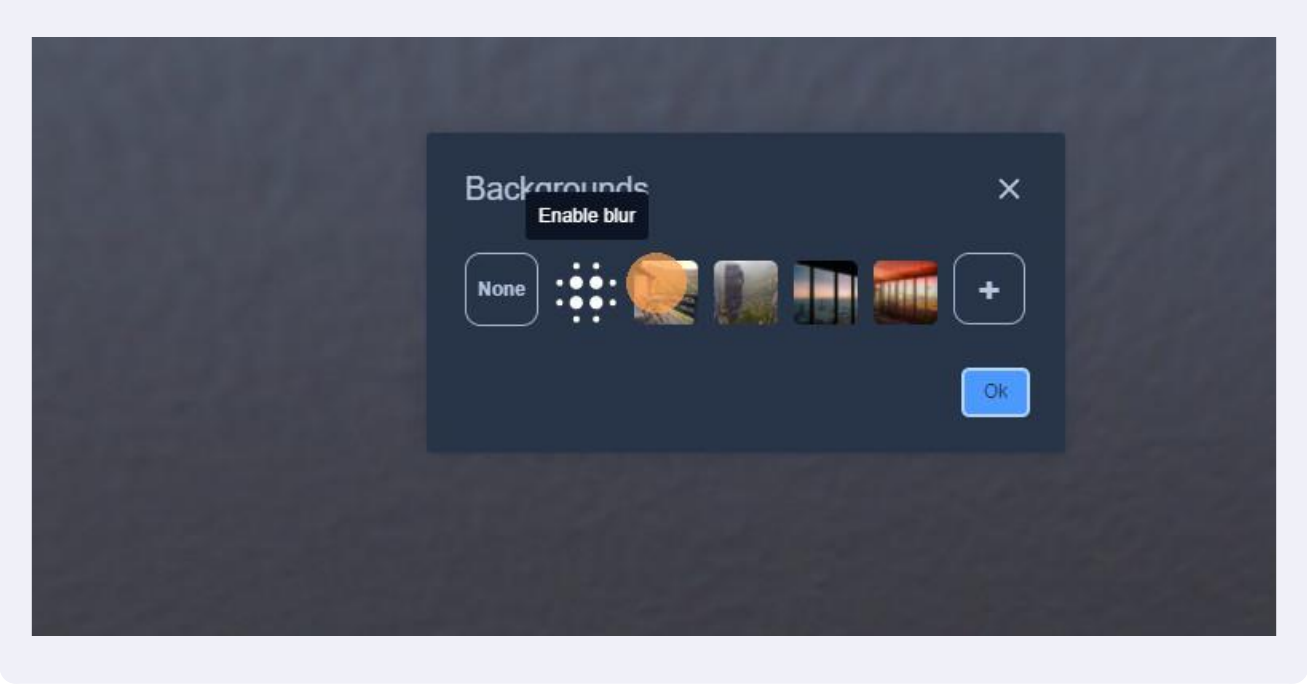

## 18 Ici j'ai choisi l'ivresse des sommets...

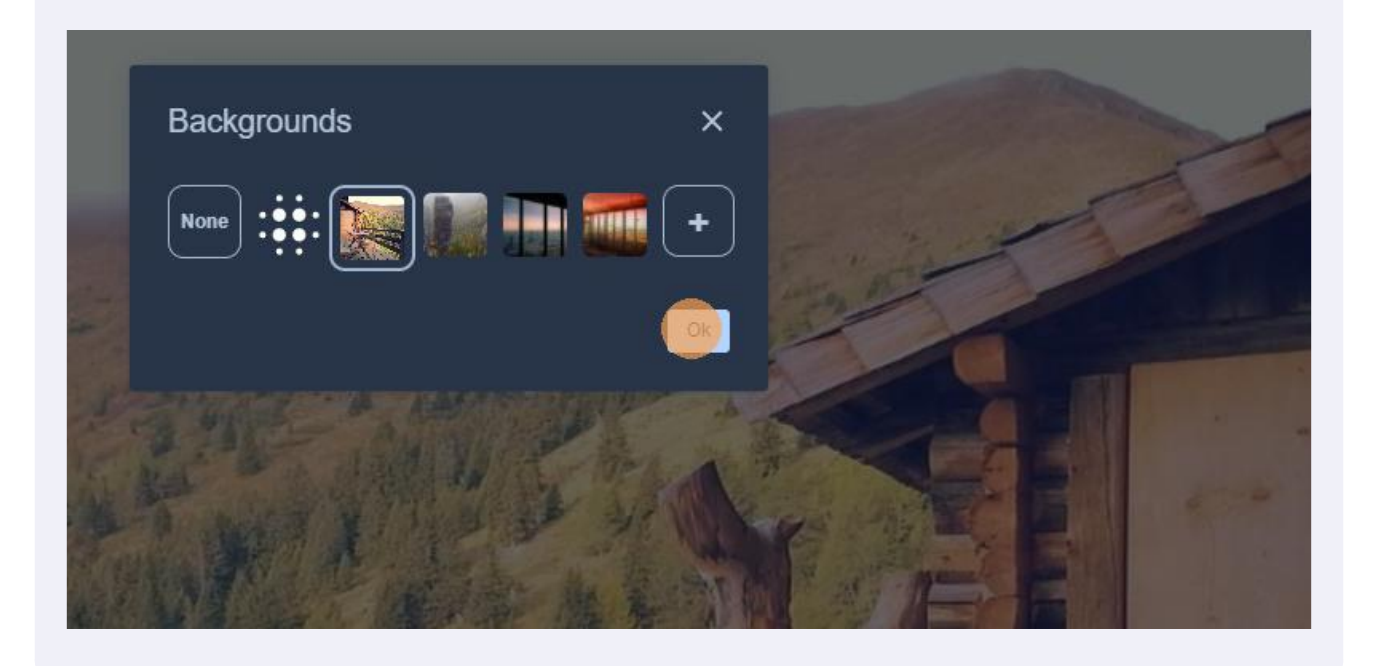

#### **19** Dans l'onglet "Paramètres", vous avez encore quelques réglages intéressants

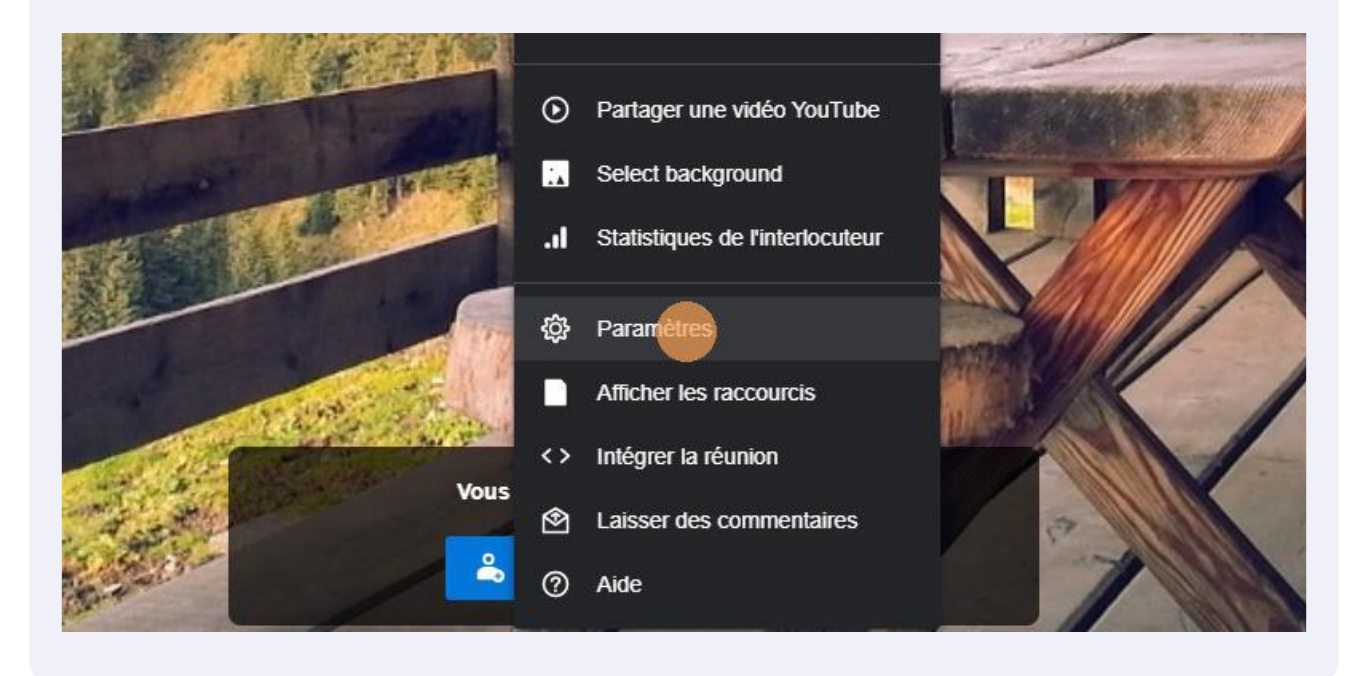

# 20 Réglage du "Profil"

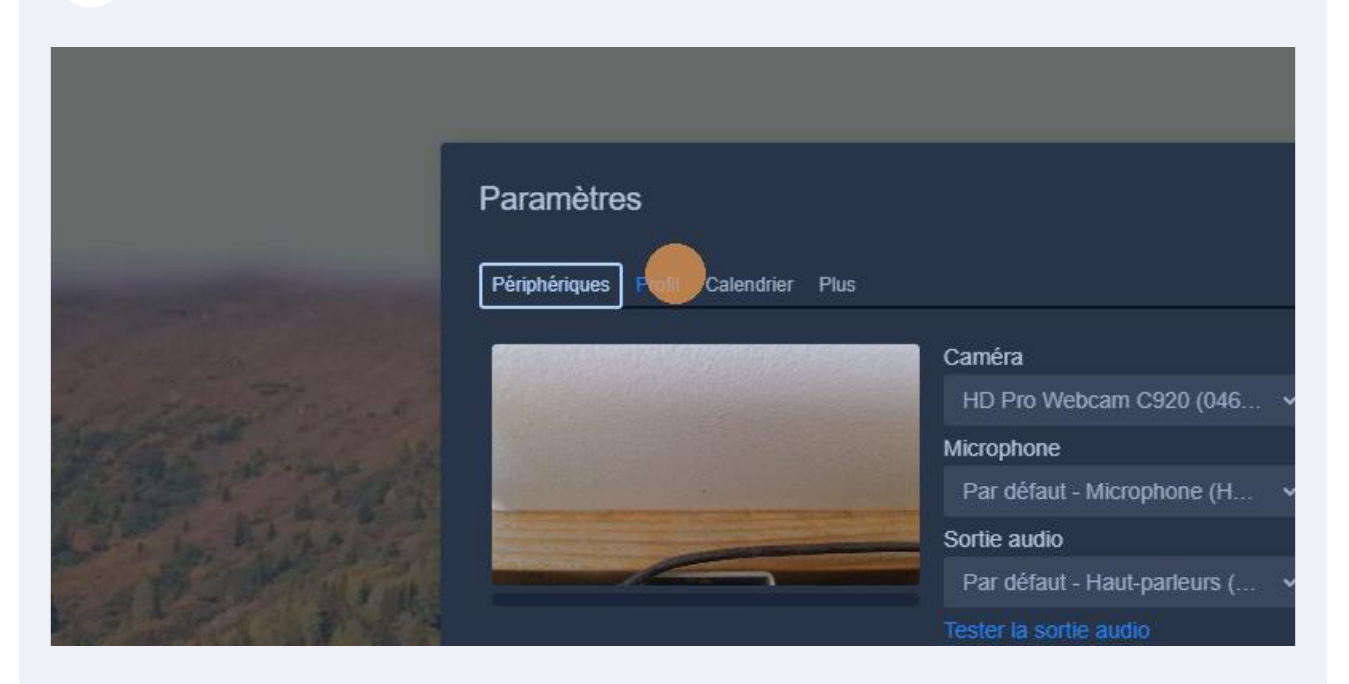

# 21 Intégration d'un "Calendrier"

|               | Paramètres                                 | ×                               |
|---------------|--------------------------------------------|---------------------------------|
|               | Périphériques <b>Profil</b> completer Plus |                                 |
|               | Choisissez un pseudo                       | Définir votre courriel Gravatar |
| Propert autor | mr Prof                                    | Entrez une adresse e-mail       |
| 語言語的          |                                            | Ok Annuler                      |
| De press      | THE MOTION                                 | and your a                      |

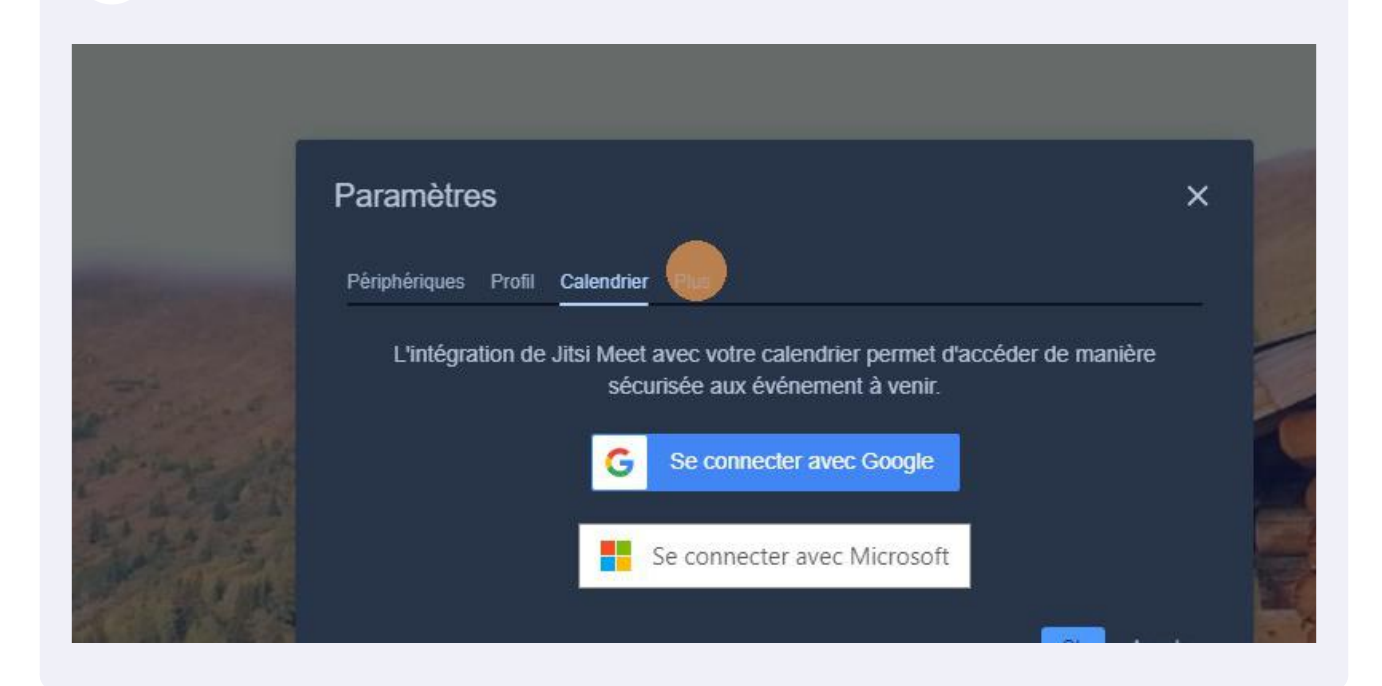

23 Dans l'onglet "Plus", je vous conseille de cocher "Tout le monde commence en muet"

|                |                               |                                   | _           |
|----------------|-------------------------------|-----------------------------------|-------------|
|                | Paramètres                    |                                   | ×           |
| -              | Périphériques Profil Calendri | er Plus                           | 1           |
|                |                               | Modérateur                        | Langue      |
| The se         | Activer l'écran de pré-séance | out le monde commence en muet     | Français 🗸  |
| 10 10          |                               | Tout le monde commence sans vidéo | 1           |
| The start is   |                               | Tout le monde me suit             |             |
| ALL AND A      |                               |                                   | Ok Annuler  |
| and a state of |                               |                                   |             |
|                |                               | In GURAN STREET, DOGW             | AL YOUR R.  |
| 11 11 14       | Statistics Edited             | 四日 一日 一日                          | ALCON NO DE |

22

# 24 et "Tout le monde me suit"

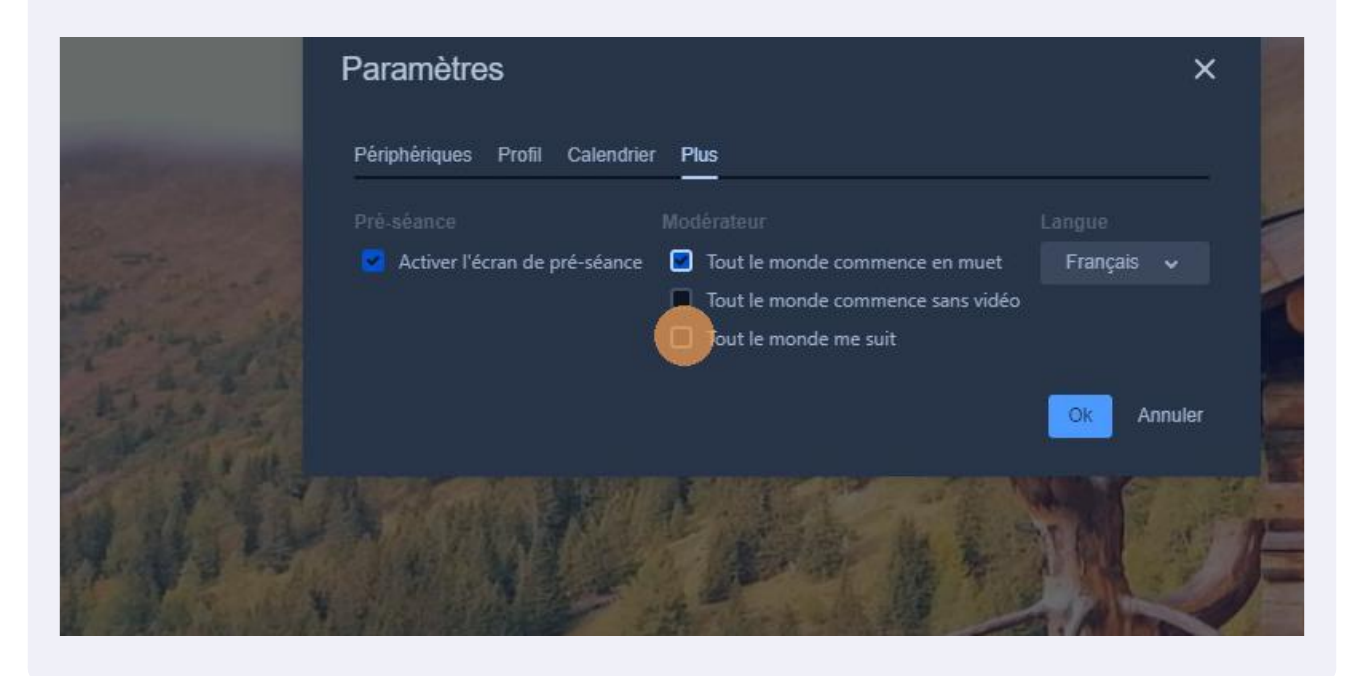

# 25 Cliquez sur "Ok"

| es Profil Calendrier    | Plus                                                                                                    |            | 1 | 3                  |
|-------------------------|----------------------------------------------------------------------------------------------------|------------|---|--------------------|
| 1                       |                                                                                                    |            |   | and the belower by |
| r l'écran de pré-séance | <ul> <li>Tout le monde commence en muet</li> <li>Tout le monde commence sans vidéo</li> <li>Tout le monde me suit</li> </ul> | Français 🗸 | 1 |                    |
|                         |                                                                                                    | Annuler    |   |                    |
|                         |                                                                                                    |            |   | 6                  |

## 26 Activez le "Chat"

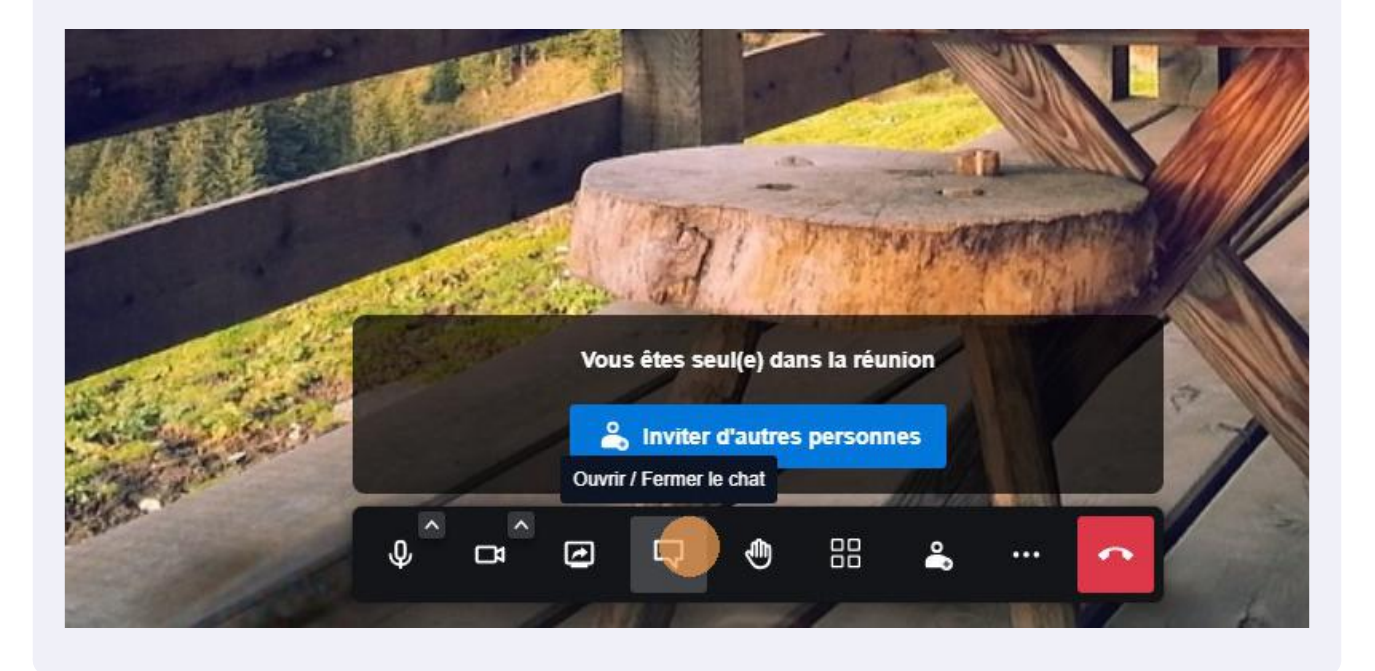

## 27 Cliquez sur "Inviter d'autres personnes"

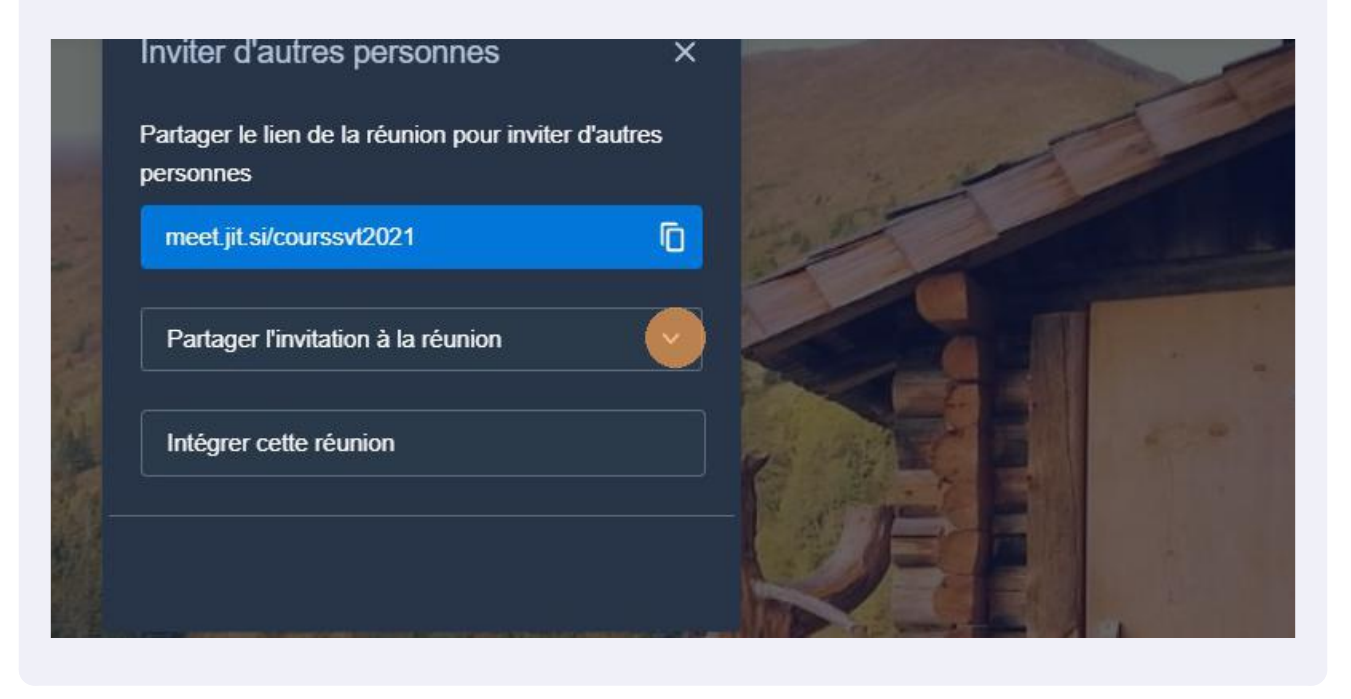

# 28 Click this icon.

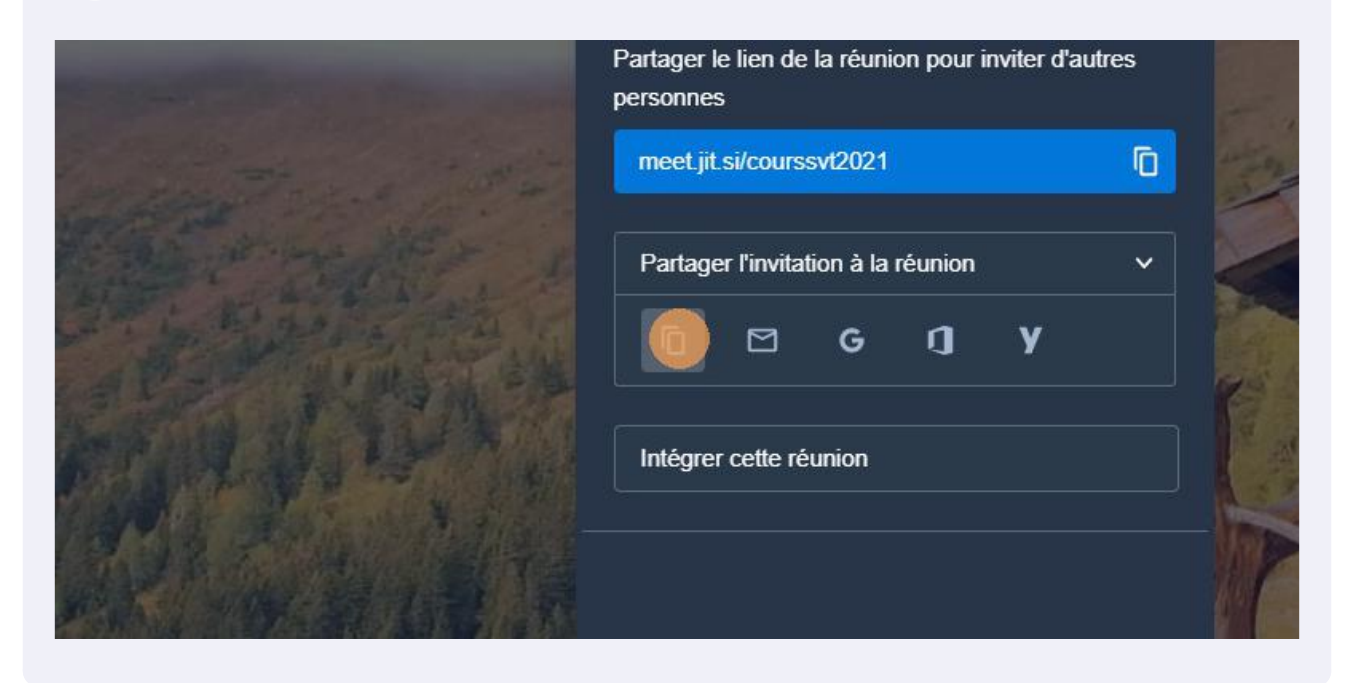

# 29 Il ne vous reste plus qu'à le partager par email ou Pronote

| d'autres        | s perso                                                   | onnes                                                                                                    |                                                                                                    |                                                                                                    |                                                                                                    |                                                                                                    |                                                                                                    |                                                                                                    |                                                                                                    |                                                                                                    |
|-----------------|-----------------------------------------------------------|----------------------------------------------------------------------------------------------------|----------------------------------------------------------------------------------------------------|----------------------------------------------------------------------------------------------------|----------------------------------------------------------------------------------------------------|----------------------------------------------------------------------------------------------------|----------------------------------------------------------------------------------------------------|----------------------------------------------------------------------------------------------------|----------------------------------------------------------------------------------------------------|----------------------------------------------------------------------------------------------------|
| le lien de<br>s | la réuni                                                  | on pour i                                                                                                    | inviter d'a                                                                                                    | autres                                                                                                    |                                                                                                    |                                                                                                    |                                                                                                    | 1                                                                                                    | 1                                                                                                    |                                                                                                    |
| t si/course     | svt2021                                                   |                                                                                                    |                                                                                                    | Ō                                                                                                    | 14.1                                                                                                    | 200                                                                                                    |                                                                                                    | -                                                                                                    |                                                                                                    |                                                                                                    |
| er l'invitat    | ion à la                                                  | réunion                                                                                                    |                                                                                                    | ~                                                                                                    |                                                                                                    |                                                                                                    |                                                                                                    |                                                                                                    |                                                                                                    |                                                                                                    |
|                 | G                                                         | ŋ                                                                                                    | у                                                                                                    |                                                                                                    |                                                                                                    |                                                                                                    | F                                                                                                    | E                                                                                                    |                                                                                                    |                                                                                                    |
|                 | d'autres<br>le lien de<br>s<br>t.si/cours<br>er l'invitat | Courss<br>d'autres perso<br>le lien de la réunio<br>s<br>si/courssvt2021<br>er l'invitation à la<br><b>C G</b> | Courssvt 2021<br>d'autres personnes<br>le lien de la réunion pour i<br>s<br>si/courssvt2021<br>er l'invitation à la réunion<br>$\square G 1$ | Courssvt 2021<br>d'autres personnes<br>le lien de la réunion pour inviter d'a<br>s<br>si/courssvt2021<br>er l'invitation à la réunion<br>$\square G I Y$ | Courssvt 2021<br>d'autres personnes<br>le lien de la réunion pour inviter d'autres<br>s<br>si/courssvt2021<br>er l'invitation à la réunion<br>G J Y | Courssvt 2021<br>d'autres personnes<br>le lien de la réunion pour inviter d'autres<br>s<br>si/courssvt2021 | Courssvt 2021<br>d'autres personnes<br>le lien de la réunion pour inviter d'autres<br>s<br>i.si/courssvt2021<br>er l'invitation à la réunion<br>G Q Y | Courssvt 2021 d'autres personnes le lien de la réunion pour inviter d'autres s i.si/courssvt2021 c i er l'invitation à la réunion   G J Y | Courssvt 2021<br>d'autres personnes<br>le lien de la réunion pour inviter d'autres<br>s<br>t si/courssvt2021<br>er l'invitation à la réunion<br>G J Y | Courssvt 2021<br>d'autres personnes<br>le lien de la réunion pour inviter d'autres<br>s<br>t si/courssvt2021<br>er l'invitation à la réunion<br>G J Y |

**30** Une fois la visio-conférence lancée, vous pouvez partager votre écran si besoin.

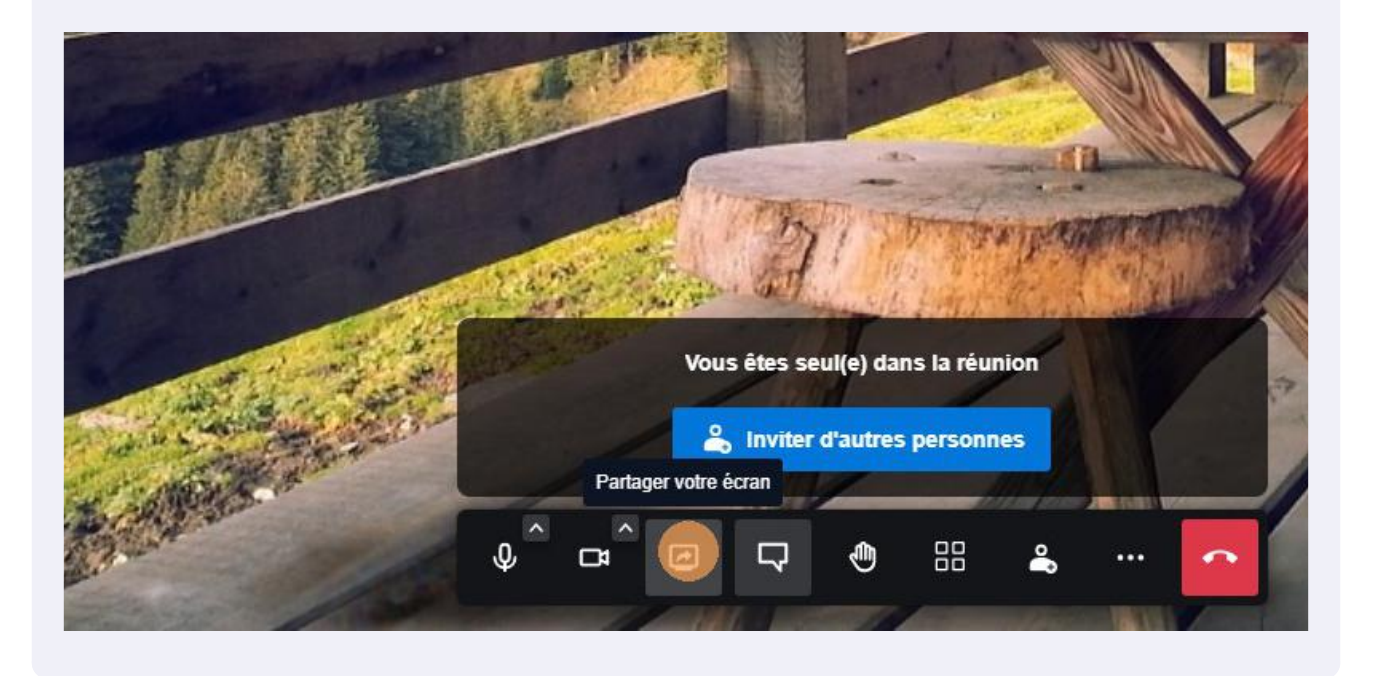

**31** Au cours de la session, chaque participant apparaît dans une vignette comportant 3 petits points en bas à gauche. Si vous cliquez dessus, vous pouvez couper le micro de ce participant, voire le bannir de la session Pour mettre fin à la session, cliquez sur le téléphone rouge

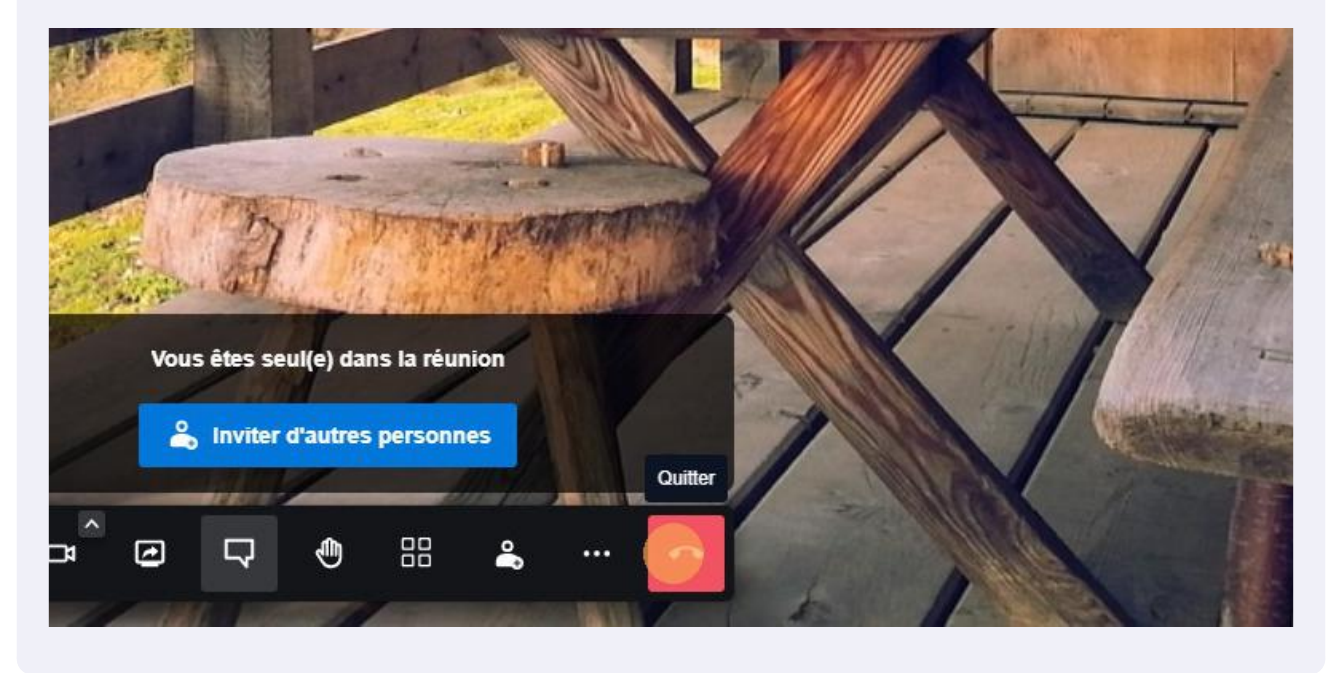

**32** Tutoriel réalisé par Serge Macasdar - Collège Jean Giono - Le Beausset